# ECSHOP 購物車

SmilePay 金流模組

A. 模組內容

提供下列七項支付方式 SmilePay 線上刷卡 (限收新台幣) SmilePay 虛擬帳號即時銷帳 (限收新台幣) SmilePay 超商帳單繳費 (限收新台幣) SmilePay 7-11ibon / 萊爾富 Life ET 代碼繳費 (限收新台幣) SmilePay 全家超商代碼 / 萊爾富 Life ET 代碼繳費 (限收新台幣) SmilePay 7-11 超商取貨付款 (限收新台幣) A支付方式需設定商家代號,申請方式請洽 SmilePay 官網查詢 http://www.SmilePay.net/

#### 請先移除舊版本模組

# B. 安裝方式

#### 1. 解壓縮 ecshop-smilepay-ship-utf8-v2.0.zip

| 名稱                      | 大小     | 修改於                   | 類型 ♥         |
|-------------------------|--------|-----------------------|--------------|
| <u> </u>                |        | 2014/4/9 下午 12:05:30  | 檔案資料夾        |
| 🗀 languages             |        | 2014/4/7 上午 12:17:46  | 檔案資料夾        |
| 🗀 includes              |        | 2014/4/7 上午 12:17:48  | 檔案資料夾        |
| 🗐 sprespondcredit.php   | 3 KB   | 2014/4/7 上午 12:13:26  | PHP 檔案       |
| 🗐 smilepayrespond.php   | 3 KB   | 2014/4/6 下午 01:38:09  | PHP 檔案       |
| 🗉 smilepaymaproturl.php | 2 KB   | 2014/4/9 上午 11:23:44  | PHP 檔案       |
| 📃 barcode.php           | 9 KB   | 2012/8/23 下午 05:17:11 | PHP 檔案       |
| README.doc              | 411 KB | 2014/4/9 下午 12:05:16  | Microsoft Wa |

2. 將此 languages、includes 上傳 ecshop 網站相對應目錄內; sprespondcredit.php、 smilepayrespond.php、smilepaymaproturl.php、 barcode.php 上傳至 ecshop 根目錄。

#### 3. 登入 Ecshop 後台->支付方式

| <ul> <li>□ 會員管理</li> <li>□ 種限管理</li> </ul>                                                                    | STITIST BY SEVEN THE PROPAGE IS BE     | 0111101 0732106 1121 11281874.013 84 111310/22283 94.013 85.8832 18 月日 855 + 94 113<br>市後賣家自行列印容貨單自7-11門市容貨。 <u>立即申請</u>                           | 72.0 | DIMPETELIX. | v | Ŭ | 20148A (2014) |
|----------------------------------------------------------------------------------------------------|----------------------------------------|----------------------------------------------------------------------------------------------------|------|-------------|---|---|---------------|
| <ul> <li>■ 系統設置</li> <li>● 商店設置</li> <li>● 商店設置</li> <li>● 商員註冊項設置</li> </ul>                                 | SmilePay 虛擬帳號即時銷帳(ATM)                 | 消費者可以使用 Web ATM / 櫃員機 徽費,金額不正確無法徽費,徽費後不論銀行下班或休<br>假期間都是約2-10分鐘入帳。                                                                                  | V2.0 | 訊航科技        | 0 | 0 | 卸載 編輯         |
| <ul> <li>□ 支付万式</li> <li>□ 記述万式</li> <li>□ 郵件服務器設置</li> <li>□ 地區列表</li> <li>□ 計劃任務</li> <li>□ 太信鏈接</li> </ul> | SmilePay 線上刷卡                          | 採用『128bit SSL電子安全交易』【Visa 驗證】【3D SECURE】安全機制,確保期卡交<br>易安全及保護信用卡號資料不會外後。是直接連線至銀行期卡接權中心即時驗證交易成功<br>或失敗,用戶輸入的信用卡卡號不會存入商家及SmilePay網站中,因此沒有資料洩漏的風<br>險。 | V2.0 | 訊航科技        | 0 | 0 | <u>卸載 编輯</u>  |
| □ 驗證碼管理 □ 文件權限檢測                                                                                              | SmilePay 超商帳單樣費                        | 消費者自行列印辙款單至 7-11、全家、萊爾富等連鎖超商繳費,繳費後約2至3日入帳。                                                                                                    | V2.0 | 訊航科技        | 0 | 0 | 卸載 編輯         |
| □ 文件校驗 □ 首页主广告管理 □ 自定義導航欄                                                                                     | SmilePay 全家 FamiPort / 萊爾富Life ET 代碼機費 | 消費者使用 全家 FamiPort / 萊爾富Life ET 輸入代碼並列印辙款單樣費,繳費後立即入<br>帳。                                                                                           | V2.0 | 訊航科技        | 0 | 0 | 卸載 編輯         |

4. 安裝支付方式,進行「編輯」各項參數,以完成設定(以 ATM 為例)

| ᅷᄮᆣᆍᄵᅓ                  | 9-21-D-D-25-25-21-21-21-21-25-65-600-1-20-45-6                                       |
|-------------------------|--------------------------------------------------------------------------------------|
| 又刊力共有制                  | 2milehaA <lout colot="plue">運換條號的時時间條</lout>                                         |
| 支付方式描述                  | 消費者可以使用 Web ATM / 櫃員機 繳費,金額不正確無法繳費,繳費後不論<br>銀行下班或休假期間都是約2-10分鐘入帳。                    |
| Smilepay的商家代號 (4碼數字,必塡) | 107                                                                                  |
| ❷ Smilepay <b>的検查碼</b>  | 174A02F97A95F72CE301137B3F98D128<br>(請參閱SmilePay商家後台->背景取號APL>訊航提供資料,Verify_key)     |
| ☑ 啓用商家驗證參數              | 是 ▼ 驗證付款完成資料,是否由SmilePay回送                                                           |
| ◎ 商家驗證參數                | 2589<br>(請與SmilePay後台->基本資料管理->商家驗證參數 相同)                                            |
| ❷ 鐵費期限 (數字)             | 6<br>請輸入0~7數字,可設定0~7天,預設7天;時間固定為23時59分。<br>範例:設定7天,今日2/1號進行付款,付款帳號繳費期限 2/8日 23:59:00 |
| 自訂說明區塊                  | 自訂說明<br>                                                                             |
| 結帳按鈕顯示文字                | ATM 繳費帳號 (Web ATM / ATM)                                                             |
| 支付手積費                   | 0                                                                                    |
| 貨到付款?                   | 否                                                                                    |
| 在線支付?                   | 是                                                                                    |
|                         | 確定 重置                                                                                |

登入 SmilePay 商家後台->SmilePay 使用說明-背景取號 API->訊航提供資料 (範例: SmilePay 測試商家後台,實際上線勿使用此資料設定)

|     | 訊航提供資料如下   |                   |           |    |      |  |  |  |  |  |  |  |
|-----|------------|-------------------|-----------|----|------|--|--|--|--|--|--|--|
|     | Deve       | 107               |           |    |      |  |  |  |  |  |  |  |
|     | Rvg2c      | 1                 |           |    |      |  |  |  |  |  |  |  |
|     | Verify_key | 174A02 7B3F98D128 |           |    |      |  |  |  |  |  |  |  |
|     |            |                   |           |    |      |  |  |  |  |  |  |  |
| 8 I | 內定的欄位參數    | (請注意大小寫)          |           |    |      |  |  |  |  |  |  |  |
|     | 参數         | 用途                | 說明        | 長度 | 備註   |  |  |  |  |  |  |  |
|     | Dcvc       | 商家代號              | 貴公司代號=107 |    | 訊航提供 |  |  |  |  |  |  |  |
|     | Rvg2c      | 参數碼               | 1         |    | 訊航提供 |  |  |  |  |  |  |  |
|     | Verify_key | 檢査碼               | 檢査碼       |    | 訊航提供 |  |  |  |  |  |  |  |

## 4-1. 設定說明:

| 名稱            | 說明                                             |
|---------------|------------------------------------------------|
| SmilePay 商家代號 | 請輸入向 SmilePay 申請之商家代號 4 碼數字。 <b>*必填欄位</b>      |
| 檢查碼           | 參閱 SmilePay 商家後台->背景取號 API->訊航提供資料之 Verify_key |
|               | 資料欄。 <b>*必填欄位</b>                              |
| 啟用商家驗證參數      | 是否啟用商家驗證機制,此流程為驗證付款完成資料,是否由 SmilePay           |
|               | 回傳                                             |
| 驗證參數          | 若啟用商家驗證功能,輸入與 SmilePay 商家後台->基本資料管理->商家        |
|               | 驗證參數相同資料 4 碼數字。                                |
| 繳費期限          | 請輸入數字,請參閱設定畫面框下方說明文字。                          |

# C.訂單管理

## 1. 訂單成立狀態:(已確認、未付款、未發貨) 明細備註欄填入繳費資訊

| □ 訂單號         | 下單時間▼   | 收貸人                              |           | 總金額   | 朣    | 付金額                       | 訂單狀態                                                                                                    | 操作 |
|---------------|---------|----------------------------------|-----------|-------|------|---------------------------|----------------------------------------------------------------------------------------------------|----|
| 2014040987753 | hankhtc | hankhtc 許熹功1111 [TEL: 037376006] |           |       | 00元  | ¥2000.00元                 | 已確認,未付款,未發貨                                                                                                    | 査査 |
|               | 當的      | 可執行操作: 付款 取消 無效 售後               |           |       | _    |                           |                                                                                                    |    |
| 2014040916689 | 操作者:    | 操作時間                             | 訂單狀態      | 付款狀態  | 發貨狀態 | 例註                        |                                                                                                    |    |
|               | 買家      | 2014-04-09 14:37:04              | 已確認       | 未付款   | 未發貨  | 轉機緩號.006-8205410533688487 |                                                                                                    |    |
| 2014040989057 |         |                                  |           |       |      |                           | a de la companya de la companya de la companya de la companya de la companya de la companya de la companya de la |    |
|               |         |                                  | 5 3. S.S. |       | 3 h  |                           |                                                                                                    |    |
| 2014040910634 | hankhte | 弊来11111 ITEL: 0373760061         |           | ₩1988 | 00#  | ₩1988.00#                 | 半路切 半付款 半部份                                                                                                    | 太中 |

## 2. 繳費完成狀態:(已確認、已付款、未發貨) 繳費完成後 SmilePay 自動銷帳後台訂單狀態。

● 備註寫入追蹤碼,此追蹤碼可進入 SmilePay 後台查詢

|               | ■ 開短単元 一 一 一 一 一 一 一 一 一 一 一 一 一 一 一 一 一 一 一 |         |                           | 收貸人                              |        |      |               | 總金額 應付金額 訂單狀態  |             |    |
|---------------|----------------------------------------------|---------|---------------------------|----------------------------------|--------|------|---------------|----------------|-------------|----|
| 2014040987753 |                                              | hankhtc | <u> 許羅功1111</u> [TEL: 037 | <u> 許棄功1111</u> [TEL: 037376006] |        |      | ¥2000.00元     | ¥0.00元         | 已確認,已付款,未發貨 | 査君 |
|               |                                              |         |                           |                                  | La ras |      |               |                |             |    |
| 2014040916689 | 操作者                                          | f :     | 操作時間                      | 訂單狀態                             | 付款狀態   | 發貨狀態 |               |                | 備註          | ź  |
|               | 買家                                           | z 20    | 014-04-09 14:41:20        | 已確認                              | 已付款    | 未發貨  | <已付款>Smilepay |                |             |    |
| 2014040989057 | 買家                                           | ٤ 20    | 014-04-09 14:37:04        | 已確認                              | 未付款    | 未發貨  | 轉帳帳號:006-820  | 05410533688487 |             | Ì  |
|               |                                              |         |                           |                                  |        |      |               |                |             |    |

## D.7-11 超商取貨付款流程

- 1. 消費者結帳購物車,選擇7-11 超商取貨付款
- 2. 店家依訂單列表之訂單號至 SmeilPay 商家後台系統產生 7-11 寄貨代碼
- 店家至訂單明細,填入 7-11 寄貨便代碼以供消費者查詢即時配送狀態註1。
   店家填入寄貨代碼兩種方式:
  - 執行配貨->分單->去發貨,發貨單號-填入7-11 寄貨便代碼以供消費者查詢即時配送狀態
  - 其它信息區塊、商家給客戶的留言-填入7-11 寄貨便代碼
- 4. 店家至 7-11 門市寄貨
- 5. 消費者取貨付款完成, SmielPay 程式自動銷案狀態。

註1:

即時貨態查詢網址(寄貨便代碼查詢): https://eservice.7-11.com.tw/E-Tracking/search.aspx

#### 圖示說明:

 消費者結帳購物車,選擇 7-11 超商取貨付款 訂單列表狀態為:(已確認、付款中、未發貨) 訂單明細:備註填入取件門市

| □ 訂単號 下單時間▼      |   | 收         | 收貸人                         |       |           | 應付金額     | _                                          | 訂單狀態       | 操作             |    |
|------------------|---|-----------|-----------------------------|-------|-----------|----------|--------------------------------------------|------------|----------------|----|
| 2014040965159    |   | hankhtc   | <u>王大明</u> [TEL: 037376006] |       |           | ₩2298    | .00元 ¥2298.00元                             | ī          | 已確認,付款中,未發貨    | 査査 |
|                  | - | 當前可執行操作:  | 設為未付款 配貨 分里                 | 取消 售後 | 2         |          |                                            |            |                |    |
| 2014040996814    | 操 | 作者:       | 操作時間                        | 訂單狀態  | 一<br>付款狀態 | 發貨狀態     |                                            |            | 備註             | 査君 |
| 2014040968599    |   | 買家        | 2014-04-09 17:36:45         | 已確認   | 付款中       | 未發貨      | 金流追蹤碼: 00E000100000336                     | i9127 收件店開 | 號881548 店名金芝門市 | 查查 |
|                  |   |           |                             |       |           |          |                                            |            |                |    |
| □ 201/00/0928865 |   | CONTROLL' |                             |       | 1         | #E 1 566 | 10.1W <sup>-</sup> 26.11.10.W <sup>-</sup> | -          |                | 本母 |

2. 店家依訂單管理之訂單編號至 SmeilPay 商家後台系統產生 7-11 寄貨代碼

訂單編號: 2014040965159 寄貨代碼: E62484426200

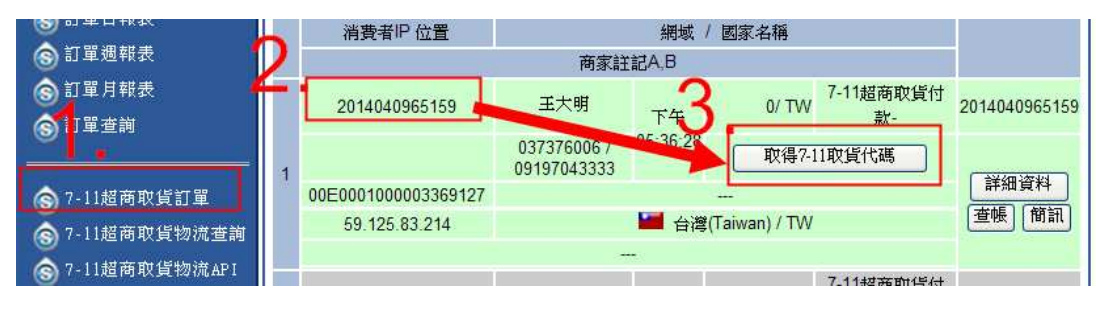

| 4 | 2014040965159          | 2014040965159 王大明          |          | 0/ TW   | 0/ TW 7-11超商取貨付<br>款- |        |  |  |  |  |
|---|------------------------|----------------------------|----------|---------|-----------------------|--------|--|--|--|--|
| 1 | E62484426200<br>物流狀態查詢 | 037376006 /<br>09197043333 | 05:36:28 | 列印7-113 | 交貨便服務單                | 「詳細資料」 |  |  |  |  |
|   | 00E000100003369127     |                            |          |         |                       |        |  |  |  |  |
|   | 59.125.83.214          |                            | ど 台灣     |         |                       |        |  |  |  |  |
|   |                        |                            |          |         |                       |        |  |  |  |  |

- 店家至訂單明細,填入 7-11 寄貨便代碼以供消費者查詢即時配送狀態 店家填入寄貨代碼兩種方式:
  - 執行配貨->分單->去發貨,發貨單號-填入7-11 寄貨便代碼以供消費者查詢即時配送狀態
  - 其它信息區塊、**商家給客戶的留言-**填入 7-11 寄貨便代碼

|              | 基本信息                                          |               |                     |  |  |  |  |  |  |
|--------------|-----------------------------------------------|---------------|---------------------|--|--|--|--|--|--|
| 訂単號:         | 2014040965159                                 | 訂単狀態:         | 已分單,未付款,已發貨         |  |  |  |  |  |  |
| <b>購貨人</b> : | hankhtc [ <u>顯示購貨人信息</u> ] [ <u>發送/杳看留言</u> ] | 下単時間:         | 2014-04-09 17:36:13 |  |  |  |  |  |  |
| 支付方式:        | SmilePay金流711超商取貨付款 編輯 (備註: N/A)              | 付款時間:         | 未付款                 |  |  |  |  |  |  |
| 配送方式:        | 上門取貨 編輯 打印快遞單                                 | <b>發貨時間</b> : | 2014-04-09 17:47:26 |  |  |  |  |  |  |
| 發貨単號:        | 寄貨碼 E62484426200 編輯                           | 訂単來源:         | 本站                  |  |  |  |  |  |  |
|              | 其他信息 編輯                                       |               |                     |  |  |  |  |  |  |

訂單列表狀態為:(已確認、未付款、已發貨)

寄貨便代碼,消費者可使用 7-11 寄貨便代碼至**即時貨態查詢網址即可**查詢最新配送狀態。 即時貨態查詢網址:<u>https://eservice.7-11.com.tw/E-Tracking/search.aspx</u> 可將查詢貨態網址公佈網站前台,讓消費者查詢。

4. 店家至 7-11 門市寄貨

| <u> </u>        |   |                        |                           |          |         |                 |      |  |  |
|-----------------|---|------------------------|---------------------------|----------|---------|-----------------|------|--|--|
| ⑤訂單月報表 ⑤訂單者詢    |   | 1409178722             | 許蓋功                       | 下午       | 0/ TW   | 7-11超商取貨付<br>款- | 紅色的筆 |  |  |
|                 | 1 | E60259030373<br>物流狀態查詢 | 037333222 /<br>0912345678 | 11:30:59 | 列印7-113 | 交貨便服務單          |      |  |  |
| ⑤ 7-11超商取貨訂單    |   | 00E0001000003356913    |                           | L L      |         |                 |      |  |  |
| ⑤ 7-11超商取貨物流查詢  |   | 59.125.83.214          |                           |          |         |                 |      |  |  |
| 🕤 7-11超商取貨物流API |   |                        |                           |          |         |                 |      |  |  |

店家可使用兩種方式列印寄貨單至門市寄貨

- 使用 7-11 ibon 機輸入寄貨便代碼即可列印交貨便服務單。
- 自行列印 7-11 交貨便服務單。

# 消費者取貨付款完成,SmielPay 程式自動銷案狀態。 訂單列表狀態為:(已確認、已付款、已發貨) 訂單明細:備註填入時間

|             | □ 訂単號  | 下單時間▼        | 收貨人              |            |      | 線金額  | 度付金額              | 訂單狀態                  |                      | 操作 |    |
|-------------|--------|--------------|------------------|------------|------|------|-------------------|-----------------------|----------------------|----|----|
| 2014040     | 965159 | hankhtc      | <u>王大明</u> [TEL: | 037376006] |      |      | ¥2298.00元         | ₩0.00元                | 已確認,已付款,已發貨          |    | 査査 |
|             |        |              |                  |            |      |      |                   |                       |                      |    |    |
| 2014        | 操作者:   | 操作時間         | [1]              | 訂單狀態       | 付款狀態 | 發貨狀態 |                   |                       | 備註                   |    | 査査 |
| - 1         | 買家     | 2014-04-09 1 | 7:50:51          | 已確認        | 已付款  | 未發貨  | <已付款>Smilepay追蹤碼  | :00E0001000003369127交 | 易時間:2014/4/917:36:28 |    |    |
| 2014(       | admin  | 2014-04-09 1 | 7:47:26          | 已確認        | 未付款  | 已發貨  |                   |                       |                      |    | 査査 |
|             | admin  | 2014-04-09 1 | 7:46:42          | 已分單        | 付款中  | 未發貨  | aaa               |                       |                      |    |    |
| <u>2014</u> | admin  | 2014-04-09 1 | 7:46:33          | 已確認        | 付款中  | 配貨中  |                   |                       |                      |    | 査査 |
|             | 買家     | 2014-04-09 1 | 7:36:45          | 已確認        | 付款中  | 未發貨  | 金流追蹤碼: 00E0001000 | 0003369127 收件店號88154  | 8 店名金芝門市             |    |    |
| 2014(       |        |              |                  |            |      |      |                   |                       |                      |    | 査査 |
|             |        |              |                  |            |      |      |                   |                       |                      |    |    |

### SmilePay 訊航科技金流中心 http://www.SmilePay.net/

如有任何疑問洽工程部

電話:037-376006 轉 21

信箱: hank@smse.com.tw